### Criar e Navegar uma Rota

#### Criar e Navegar uma Rota desde a sua Localização Actual

Pode criar e navegar uma rota imediatamente na Carta de Navegação ou na Carta de Pesca. Quando tiver chegado ao seu destino, pode optar por gravar a rota.

NOTA: A Carta de pesca encontra-se disponível com um cartão de dados pré-programado BlueChart g2 Vision.

- 1. A partir do ecrã Home, seleccione Carta.
- 2. Seleccione Carta de Navegação ou Carta de Pesca.
- 3. Toque num destino usando o cursor (()).
- 4. Seleccione Navegar para > Rota para.
- 5. Toque no local onde pretende fazer a última curva em direcção ao seu destino (
- 6. Seleccione Adicionar desvio.
- 7. Se deseja adicionar desvios adicionais, repita os passos 5 e 6, retrocedendo do seu destino até à localização actual da sua embarcação.

O último desvio que adicionar deverá ser o local onde pretende fazer o primeiro desvio desde a sua localização actual. Deverá ser o desvio mais próximo da sua embarcação.

- 8. Seleccione Concluído quando a rota estiver completa.
- 9. Reveja o percurso indicado pela linha magenta.
- 10. Siga a linha magenta, governando a embarcação para evitar terra, águas rasas e outros obstáculos.

Quando tiver chegado ao destino, ser-lhe-á pedido que grave a rota.

- 11. Realize uma das seguintes acções:
  - Seleccione Não
  - Seleccione Sim > Editar Rota > Nome. Introduza o nome da rota. Seleccione Concluído.

N 39.9491 1009.0147 lir distancia

**Destino Seleccionado** 

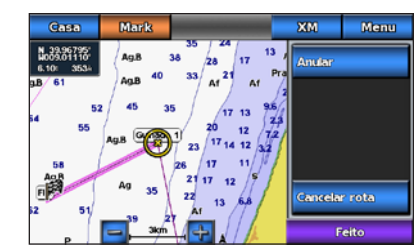

**Desvio Seleccionado** 

# Navegar usando uma Carta

## Navegar para um ponto na carta

#### 

A função de Orientação automática do cartão de dados BlueChart g2 Vision baseia-se em informações de carta electrónica. Estes dados não asseguram a inexistência de obstáculos e folga no fundo. Compare cuidadosamente o percurso com toda a informação visual disponível e evite terra, águas rasas ou outros obstáculos que possam existir no caminho.

Quando utiliza Ir para, um percurso directo e um percurso rectificado podem não considerar a existência de terra ou águas rasas. Utilize a informação visual e governe a embarcação de forma a evitar terra, águas rasas e outros elementos perigosos.

NOTA: A Carta de pesca encontra-se disponível com um cartão de dados pré-programado BlueChart g2 Vision.

- 1. A partir do ecrã inicial, seleccione Cartas.
- 2. Seleccione Carta de Navegação ou Carta de Pesca.
- 3. Toque na carta para seleccionar a localização, utilizando o cursor (🔊).
- 4. Seleccione Navegar para.
- 5. Realize uma das seguintes acções:
  - Seleccione Ir Para para navegar directamente para a localização.
  - Seleccione Rota Para para criar uma rota até à localização, com curvas incluídas.
  - Seleccione Orientações Para para utilizar a Orientação automática.
- 6. Reveja o percurso indicado pela linha magenta.

NOTA: Ao utilizar a Orientação automática, uma linha cinzenta em qualquer parte da linha magenta indica que a Orientação automática não consegue calcular parte da linha de Orientação automática. Isto deve-se às definições de profundidade mínima de água segura e altura mínima de obstáculos.

7. Siga a linha magenta, governando a embarcação para evitar terra, águas rasas e outros obstáculos.

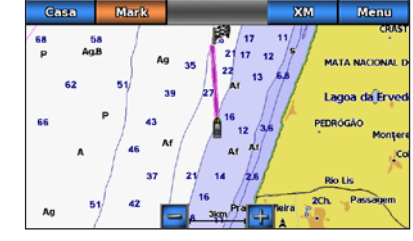

Ecrã Ir Para

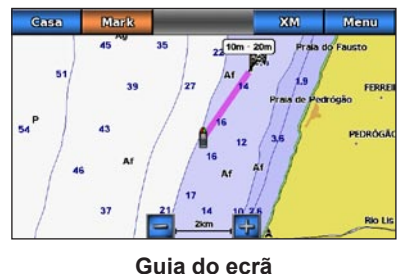

# **GARMIN**

# GPSMAP<sup>®</sup> série 700 Manual de referência rápida

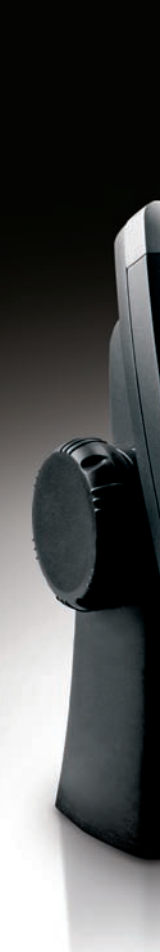

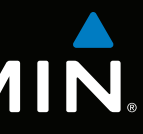

GPSmap 740

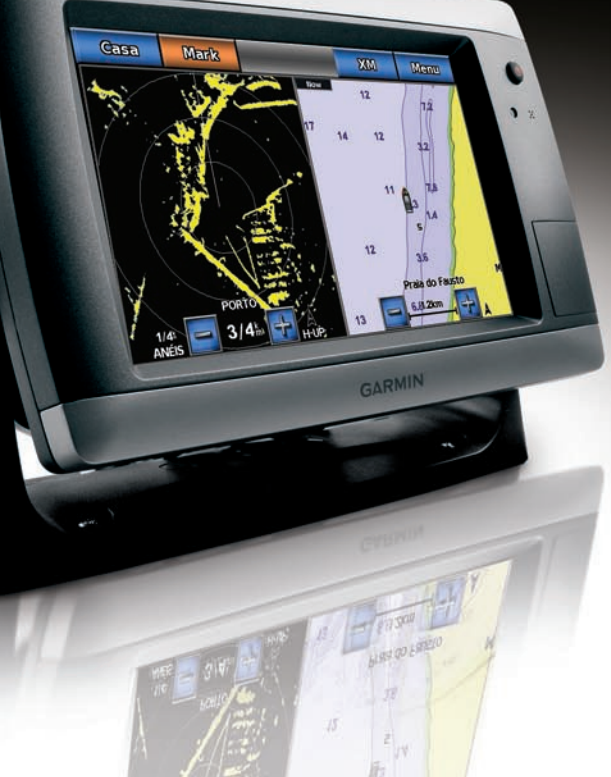

### Ligar ou Desligar o Plotter Cartográfico

### Ajustar a retro-iluminação

#### Navegar para um Destino de Serviços Marítimos

A função de Orientação automática do cartão de dados BlueChart g2 Vision baseia-se em informações de carta electrónica. Estes dados não asseguram a inexistência de obstáculos e folga no fundo. Compare cuidadosamente o percurso com toda a informação visual disponível e evite terra, águas rasas ou outros obstáculos que possam existir no caminho.

Quando utiliza Ir para, um percurso directo e um percurso rectificado podem não considerar a existência de terra ou águas rasas. Utilize a informação visual e governe a embarcação de forma a evitar terra, águas rasas e outros elementos perigosos.

pré-programado.

- até elas.
- 3. Seleccione um destino. DICA: Seleccione >> ou posição numa carta.
- 4. Realize uma das seguintes acções:
  - Seleccione Ir para.
  - Seleccione Rota para.
- de obstáculos.
- obstáculos.

Garmin<sup>®</sup>, o logótipo Garmin, GPSMAP<sup>®</sup>, BlueChart<sup>®</sup>, e g2 Vision<sup>®</sup> são marcas comerciais da Garmin Ltd. ou das suas subsidiárias, sendo registadas nos EUA e noutros países. Estas marcas não podem ser utilizadas sem a autorização expressa da Garmin.

## 

Consulte o guia Informações Importantes de Segurança e do Produto na embalagem do produto quanto a avisos relativos ao produto e outras informações importantes.

### Ligar o Plotter Cartográfico

Prima e liberte o botão de 😃 Alimentação.

Desligar o Plotter Cartográfico

Mantenha premido o botão de 😃 Alimentação.

## Ajustar a retro-iluminação

- 1. A partir do ecrã inicial, seleccione Configurar > Sistema > Sinal sonoro/visor > Ecrã. DICA: Prima e liberte a tecla de 😃 Alimentação a partir de qualquer ecrã para abrir o ecrã Ecrã.
- 2. Seleccione **Retro-iluminação**.
- 3. Ajuste a retro-iluminação:
  - Seleccione Auto para permitir ao plotter cartográfico ajustar a retro-iluminação automaticamente, com base na luz envolvente.
  - Ajuste a barra manualmente.

NOTA: Seleccione Auto para alternar entre os modos Auto e Manual.

## Marcar um Ponto de Passagem ou uma Localização MOB

#### Marcar a sua Localização Actual como Ponto de Passagem

A partir do Ecrã inicial, seleccione Marcar.

NOTA: Marque a sua posição actual a partir de qualquer outro ecrã, tocando em Marcar no topo do ecrã.

#### Criar um Ponto de Passagem numa Localização Diferente.

- 1. A partir do Ecrã inicial, seleccione Cartas.
- 2. Seleccione Carta de Navegação ou Carta de Pesca.
- 3. Realize uma das seguintes acções:
  - Toque num dos locais da carta
  - Toque e arraste o ecrã para mover para uma nova posição. Toque num dos locais da carta
- 4. Seleccione Criar Pontos de Passagem.
- 5. Se pretender dar um nome ao ponto de passagem, seleccione o ponto de passagem do lado direito do ecrã e seleccione Editar Ponto de Passagem.
- 6. Seleccione **Nome** e introduza um nome.

# Marcar e Navegar para uma Localização Homem-ao-mar (MOB)

Ao marcar a sua localização actual como ponto de passagem, pode designá-la como uma localização Homem-ao-mar (MOB)

#### Realize uma accão.

- A partir de qualquer ecrã, seleccione Marcar > Homem-ao-mar (MOB).
- A partir do Ecrã inicial, seleccione Homem-ao-mar (MOB).

Um símbolo MOB internacional marca o ponto MOB activo e o plotter cartográfico define um percurso de regresso para a localização marcada utilizando a função Ir para.

# Mostrar e configurar a Linha de proa

A linha de proa é uma linha desenhada no mapa a partir da proa da embarcação e na direcção da viagem. Pode configurar o aspecto da linha de proa para a Carta de navegação ou Carta de pesca.

**NOTA:** A Carta de pesca encontra-se disponível com um cartão de dados pré-programado BlueChart g2 Vision.

- 1. A partir do Ecrã inicial, seleccione Cartas.
- 2. Realize uma das seguintes acções:
  - Seleccione Carta de Navegação > Menu > Configuração da Carta de Navegação > Aspecto da Carta > Linha de Proa.
  - Seleccione Carta da pesca > Menu > Configuração da Carta de Pesca > Aspecto da Carta > Linha de Proa.
- 3. Realize uma acção:
  - Seleccione **Distância**. Introduza a distância até ao final da linha de proa.
  - Seleccione Hora. Introduza o período de tempo até alcancar o final da linha de proa.
- 4. Seleccione Concluído.

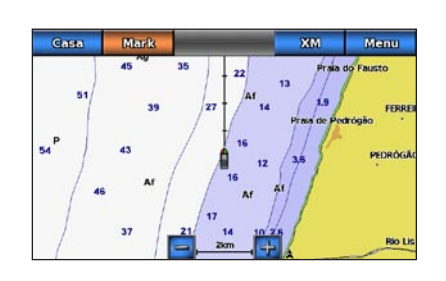

# Navegar para um Serviço Marítimo

#### 

NOTA: A Orientação automática encontra-se disponível em cartão de dados BlueChart g2 Vision

#### 1. A partir do Ecrã inicial seleccione Para onde? > Serviços ao Largo.

2. Seleccione a categoria de serviços marítimos para a qual deseja navegar.

O plotter cartográfico mostra uma lista das 50 localizações mais próximas e a distância e rumo

para ver informações adicionais ou para apresentar a

• Seleccione Orientações Para para utilizar a Orientação automática.

5. Reveja o percurso indicado pela linha magenta.

NOTA: Ao utilizar a Orientação automática, uma linha cinzenta em qualquer parte da linha

magenta indica que a Orientação automática não consegue calcular parte da linha de Orientação

automática. Isto deve-se às definições de profundidade mínima de água segura e altura mínima

6. Siga a linha magenta, governando a embarcação para evitar terra, águas rasas e outros

Visite www.garmin.com para obter informações e documentação adicionais.

© 2010 Garmin Ltd. ou das suas subsidiárias

Número de Referência 190-01155-54 Rev. A

Impresso em Taiwan